## Nastavenie e-mailu v programe Outlook 2007

...spájame Vaše svety...

Otvorte program Microsoft Office Outlook 2007. V hornom menu kliknite na **Nástroje** (Tools). Z objavenej ponuky kliknite na **Nastavenie kont...** (Account Settings...).

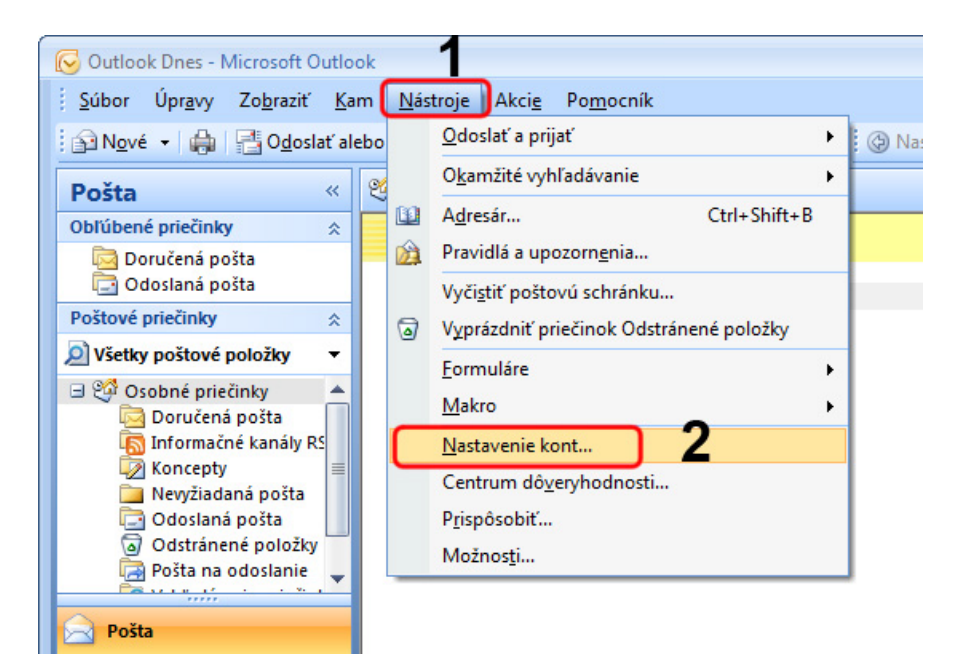

...spájame Vaše svety... Uistite sa či sa nachádzate na karte **E-mail**. (Ak kartu E-mail nevidíte skúste kliknúť na malé šípky pri okraji okna.) Kliknite na možnosť **Nové...** (New...).

| Konto - nastavenie                                             |                            |                        | ×                     |
|----------------------------------------------------------------|----------------------------|------------------------|-----------------------|
| E-mailové kontá<br>Môžete pridať alebo odstrániť konto. Môžete | tiež vybrať konto a zr     | neniť jeho nastavenie. |                       |
| E-mail Súbory s údajmi Informačné kanály RSS                   | Zoznamy SharePoint         | Internetové kalendáre  | Publikované kalen 🚺 🕨 |
| Nové 🕅 🖓 viť 📲 Zm <u>e</u> niť 🔗                               | Predvoliť 🗙 O <u>d</u> str | ániť 🕈 🖶               |                       |
| Meno                                                           | Тур                        |                        |                       |
|                                                                |                            |                        |                       |
|                                                                |                            |                        |                       |
|                                                                |                            |                        |                       |
|                                                                |                            |                        |                       |
|                                                                |                            |                        |                       |
|                                                                |                            |                        |                       |
|                                                                |                            |                        |                       |
|                                                                |                            |                        |                       |
|                                                                |                            |                        |                       |
|                                                                |                            |                        |                       |
|                                                                |                            |                        |                       |
|                                                                |                            |                        | <u>Z</u> avrieť       |

Zaškrtnite možnosť **Manuálne konfigurovať nastavenia servera alebo ďalšie typy serverov** (Manually configure server settings or additional server types). Kliknite na tlačidlo **Ďalej** > (Next >).

| Pridanie nového e-mailové                      | iho konta                                                             | ×      |
|------------------------------------------------|-----------------------------------------------------------------------|--------|
| Automatické nastave                            | nie konta                                                             | ×      |
| ¥aše men <u>o</u> :                            | Príklad: Barbara Sankovic                                             |        |
| E-mailová adresa:                              | Príklad: barbara@contoso.com                                          |        |
| <u>H</u> eslo:<br><u>Z</u> nova zadajte heslo: |                                                                       |        |
|                                                | Zadajte heslo, ktoré vám poskytol poskytovateľ internetových služieb. |        |
|                                                |                                                                       |        |
| Manuálne konfigurovať                          | nastavenia servera alebo d'alšie typy serverov                        |        |
|                                                | < Naspäť Ď <u>a</u> lej >                                             | Zrušiť |

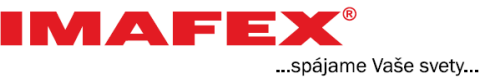

R

Kliknite na možnosť **Internetový e-mail** (Internet E-mail). Kliknite na tlačidlo **Ďalej >** (Next >).

| Pridanie nového e-mailového konta                                                                                                    |                                                                                                    |
|----------------------------------------------------------------------------------------------------|----------------------------------------------------------------------------------------------------|
| Výber e-mailovej služby                                                                                                    | 1. Alton                                                                                                    |
| <ul> <li>Internetový e-mail</li> <li>Pripojenie k serveru POP, IMAP a</li> <li>Server <u>Microsoft Exchange</u></li> <li>Pripojenie k serveru Microsoft Exc</li> </ul> | ebo HTTP s možnosťami odosielania a prijímania e-mailových správ.<br>hange na prístup k e-mailom, kalendáru, kontaktom, faxom a hlasovej pošte. |
| Ine<br>Pripojenie k nižšie uvedenému typ                                                                                                    | u servera.                                                                                                    |
| Fax Mail Transport<br>Služba Outlook Mobile Service (v                                                                                                    | ýmena textových správ)                                                                                                    |
|                                                                                                    | 2                                                                                                    |
|                                                                                                    | < Naspäť Ďalej > Zrušiť                                                                                                    |

## MAFEX®

- ...spájame Vaše svety...
- 1. Do prvých dvoch polí napíšte Vaše meno a e-mailovú adresu, ktorú ste dostali od poskytovateľa internetu. Adresy na obrázku sú uvedené ako príklad.
- 2. Do oboch polí pri informáciách o serveri napíšte: mail.imafex.sk
- Do poľa Meno používateľa napíšte znova <u>e-mailovú adresu</u>. Do nasledujúceho poľa napíšte heslo, ktoré ste dostali od poskytovateľa internetu. V prípade, že ste si toto heslo zmenili napíšte Vaše heslo.
- 4. Kliknite na tlačidlo Ďalšie nastavenia... (More Settings...).

| Pridanie nového e-mailového konta                                                                           |                                          |       |                                                    |
|----------------------------------------------------------------------------------------------------|------------------------------------------|-------|----------------------------------------------------|
| Nastavenie internetového e-m<br>Všetky tieto nastavenia sú nevy                                             | ailu<br>yhnutné na zabezpečenie fungovar | nia e | -mailového konta.                                  |
| Informácie o používateľovi                                                                                  |                                          |       | Test nastavenia konta                              |
| <u>V</u> aše meno:                                                                                          | Jožko Mrkvička                           | A     | Po zadaní informácií na tejto obrazovke odporúčame |
| <u>E</u> -mailová adresa:                                                                                   | jmrkvicka@imafex.sk                      |       | sa sieťové pripojenie.)                            |
| Informácie o serveri                                                                                        |                                          |       | Testurialent                                       |
| Typ <u>k</u> onta:                                                                                          | POP3                                     |       | Lestovat hastavenie konta                          |
| Server prichádzajúcej pošty:                                                                                | mail.imafex.sk                           | 2     | napíšte                                            |
| Server odchádzajúcej pošty (SMTP):                                                                          | mail.imafex.sk                           | 2     | mail.imafex.sk                                     |
| Prihlasovacie informácie                                                                                    |                                          |       |                                                    |
| Meno používateľa:                                                                                           | jmrkvicka@imafex.sk                      | 2     |                                                    |
| Heslo:                                                                                                    | *******                                  | 3     |                                                    |
| <mark>.</mark><br><u> </u> <u> </u> <u> </u> <u> </u> <u> </u> <u> </u> <u> </u> <u> </u> <u> </u> <u> </u> | itať si heslo                            |       | 4                                                  |
| Vyžadovať prihlásenie použitím ov<br>heslom (SPA)                                                           | ve <u>r</u> enia zabezpečeným            |       | Ďalšie nastavenia                                  |
|                                                                                                    |                                          |       | <naspäť ďalej=""> Zrušiť</naspäť>                  |

## ...spájame Vaše svety...

- 1. V hornej časti okna kliknite na kartu Server odoslanej pošty (Outgoing Server).
- 2. Zaškrtnite možnosť **Server odoslanej pošty (SMTP) vyžaduje overenie** (My outgoing server (SMTP) requires authentication).
- 3. Uistite sa či je vybratá možnosť **Použiť rovnaké nastavenie ako pre server prichádzajúcej pošty** (Use same settings as my incoming server).
- 4. Kliknite na tlačidlo **OK**.

| Nastavenie internetového e-mailu                                                                                                    | x |
|----------------------------------------------------------------------------------------------------|---|
| Všeobecné Server odosielanej pošty Pripojenie Spresnenie                                                                                      |   |
| <ul> <li>Server odosielanej pošty (SMTP) vyžaduje overenie</li> <li>O Oužiť rovnaké nastavenie ako pre server prichádzajúcej pošty</li> </ul> |   |
| J 💿 Prihlasovať sa ako                                                                                                    |   |
| Me <u>n</u> o používateľa:                                                                                                    |   |
| Heslo:                                                                                                    |   |
| ✓ Zapamätať si heslo                                                                                                    |   |
| Vyža <u>d</u> ovať overenie zabezpečeným heslom (SPA)                                                                                         |   |
| Prihlásiť sa na server prichádzajúcej pošty pred odoslaním pošty                                                                              |   |
| 4                                                                                                    |   |
| OK Zrušiť                                                                                                    |   |

Kliknite na tlačidlo **Ďalej >** (Next >).

| Pridanie nového e-mailového konta                               |                                               | ×                                                  |
|-----------------------------------------------------------------|-----------------------------------------------|----------------------------------------------------|
| Nastavenie internetového e-m<br>Všetky tieto nastavenia sú nevy | <b>ailu</b><br>hnutné na zabezpečenie fungova | nia e-mailového konta.                             |
| Informácie o používateľovi                                      |                                               | Test nastavenia konta                              |
| <u>V</u> aše meno:                                              | Jožko Mrkvička                                | Po zadaní informácií na tejto obrazovke odporúčame |
| <u>E</u> -mailová adresa:                                       | jmrkvicka@imafex.sk                           | sa sieťové pripojenie.)                            |
| Informácie o serveri                                            | 1.50 C                                        |                                                    |
| Typ <u>k</u> onta:                                              | POP3                                          | Testovať nastavenie konta                          |
| Server prichádzajúcej pošty:                                    | mail.imafex.sk                                |                                                    |
| Server odchádzajúcej pošty (SMTP):                              | mail.imafex.sk                                |                                                    |
| Prihlasovacie informácie                                        |                                               |                                                    |
| Meno používateľa:                                               | jmrkvicka@imafex.sk                           |                                                    |
| Heslo:                                                          | ******                                        |                                                    |
| ✓ Zapamä                                                        | tať si heslo                                  |                                                    |
| Vyžadovať prihlásenie použitím ov<br>heslom (SPA)               | e <u>r</u> enia zabezpečeným                  | Ďalšie nastavenia                                  |
|                                                                 |                                               | < Naspäť Ďalej > Zrušiť                            |

...spájame Vaše svety...

R

IMAFE

Kliknite na tlačidlo **Dokončiť** (Finish).

| Pridanie nového e-mailového konta |                                                                                                    | X |
|-----------------------------------|----------------------------------------------------------------------------------------------------|---|
| G                                 | ratulujeme!<br>Úspešne ste zadali všetky informácie požadované na nastavenie konta.<br>Sprievodcu ukončíte kliknutím na tlačidlo Dokončiť. |   |
|                                   | < Naspäť Dokonäť                                                                                                    |   |

Kliknite na tlačidlo Zavrieť (Close).

| nto - nastavenie<br>E-mailové kontá<br>Môžete pridať alebo odstrániť konto. Môžete t | iež vybrať konto a zmer                    | niť jeho nastavenie.    |                    |
|--------------------------------------------------------------------------------------|--------------------------------------------|-------------------------|--------------------|
| -mail Súbory s údajmi Informačné kanály RSS                                          | Zoznamy SharePoint                         | Internetové kalendáre   | Publikované kalen( |
| Meno                                                                                 | Predvoliť X Odstranit                      | t = +                   |                    |
| imrkvicka@imafex.sk                                                                  | POP/SMTP (pre                              | edvolene odoslať z toht | o konta)           |
| -mailové správy vybratého e-mailového konta sa d                                     | oručujú do umiestnenia:                    |                         |                    |
| V súbore s údajmi C: Users In                                                        | <b>na posta</b><br>nafex\AppData\Local\Mic | crosoft\Outlook\Outlook | pst                |
|                                                                                      |                                            |                         |                    |